# Gerar Certidão Negativa Por Cliente

1/6

O objetivo desta funcionalidade é gerar a certidão negativa de débitos (CND) por cliente. A opção pode ser acessada via **Menu de Sistema**, no caminho: **GSAN > Atendimento ao Público > Gerar Certidão Negativa Por Cliente**.

Feito isso, o sistema exibe a tela a seguir:

#### Observação

Informamos que os dados exibidos nas telas a seguir são fictícios, e não retratam informações de clientes.

| Para gerar a Certi | dão Negativa, informe os d | lados abaixo:           |                         |
|--------------------|----------------------------|-------------------------|-------------------------|
| Cliente:*          | RO                         | £                       |                         |
| Cliente Usuário:   |                            |                         |                         |
| CPF ou CNPJ:       |                            |                         |                         |
| Responsável:       | 🔍 Indicado na Conta 🤇      | Atual do Imóvel 💿 Todos |                         |
|                    | * Campo Obrigatório        |                         |                         |
| Limpar             |                            | Gerar Certidão          | Gerar Certidão Reduzida |
|                    |                            |                         |                         |
|                    |                            |                         |                         |
|                    |                            |                         |                         |
|                    |                            |                         |                         |

Informe, obrigatoriamente, a matrícula do cliente e clique no botão Gerar Certidão

Antes de emitir a **CND**, o sistema consulta o indicador de validação do CPF / CNPJ do Cliente. Se o cliente em referência não foi validado, a emissão será bloqueada e enviada a mensagem: *Certidão* Negativa de Débitos não poderá ser emitida porque o CPF / CNPJ do Cliente não foi Validado.

Foram alteradas as funcionalidades de **Gerar Certidão Negativa de Débitos** (CND), por Cliente e por Imóvel, para validar se o(s) imóvel(eis) envolvido(s) na seleção, estão com uma Situação de Cobrança que não permite gerar a CND. Foi incluído um novo parâmetro nas funcionalidades abaixo,

para que seja informada a possibilidade de Gerar a CND (Sim ou Não), visando a atender os casos em que um imóvel sem débito não terá a certidão quando a Situação de Cobrança estiver ativa e a parametrização não permita emitir a CND:

- Situação de Cobrança,
- Inserir Situação de Cobrança, e
- Manter Situação de Cobrança.

Neste caso, o sistema não gera a certidão negativa e exibe a mensagem: O imóvel está na situação de Cobrança « Descrição da Situação de Cobrança » que não permite geração de certidão negativa de débitos.

Por solicitação da CAEMA, foi alterada a funcionalidade Gerar Certidão Negativa Por Cliente para Gerar Certidão Reduzida criar um botão de e gerar o Relatório Certidão Negativa de Débitos Por Cliente, conforme modelo AQUI.

Gerar Certidão Reduzida

Ao informar o Cliente e Clicar no Botão , o sistema seleciona todas as matrículas que estão subordinadas ao Cliente informado, e as matrículas no relatório serão apresentadas em "ordem crescente".

O sistema seleciona todos os imóveis de acordo com a opção de indicador de responsabilidade associados ao cliente, tanto aqueles diretamente ligados ao cliente informado, como também todos os imóveis associados aos clientes hierarquicamente subordinados a eles:

- Caso a opção tenha sido Atual do Imóvel, o sistema obtém os imóveis associados atualmente ao cliente;
- Caso a opção tenha sido Indicado na Conta, o sistema obtém os imóveis associados historicamente ao cliente;
- Caso a opção tenha sido Todos, o sistema obtém os imóveis associados nas duas situações descritas.

Para cada imóvel é verificada a existência de débitos:

 Caso nenhum dos imóveis associados ao cliente (cadeia hierárquica completa) possua débitos, o sistema gera a Certidão Negativa de Débito para o cliente, conforme modelo específico da empresa.

Preenchidos os campos e clicado no botão Gerar Certidão , o sistema efetua algumas validações:

- Verificar a existência do cliente:
  - Caso o código do cliente informado não exista no sistema, é exibida a mensagem: Cliente inexistente.
- Verificar a permissão da esfera de poder:
  - Caso a esfera de poder associada ao tipo do cliente não permita certidão negativa, é exibida a mensagem: A esfera de poder associada ao cliente não permite certidão negativa.
- Imóvel com débitos:
  - Caso o imóvel associado ao cliente possua débitos, é exibida a mensagem: *Cliente possui* imóvel associado com débitos, não permitindo a geração da certidão negativa.
- Verificar a existência de imóvel para cliente:

- Caso não exista nenhum imóvel associado ao cliente informado, é exibida a mensagem: Cliente informado não está associado a nenhum imóvel.
- Verificar a existência de cliente superior:
  - Caso o usuário não possua permissão especial: Emitir Certidão de Imóvel com Cliente Superior e exista algum cliente superior ao cliente informado, é exibida a mensagem: Cliente possui o cliente responsável superior, devendo a certidão ser gerada a partir do mesmo.
- Verificar a permissão do indicador de responsabilidade:
  - Caso o usuário não tenha permissão para alterar o indicador de responsabilidade, não libera a opção de alteração.

### **MODELO: CERTIDÃO NEGATIVA DE DÉBITO POR CLIENTE**

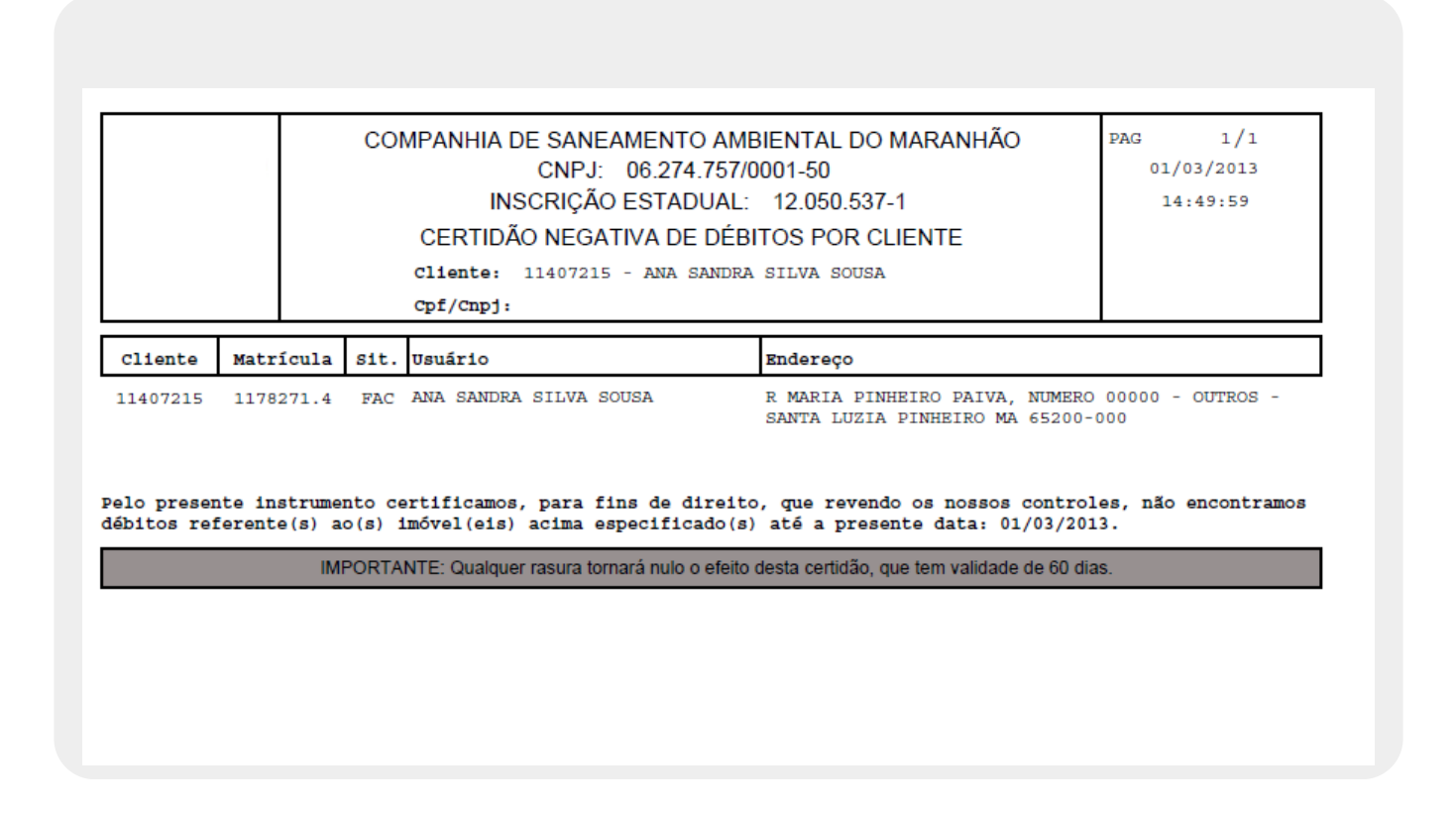

### MODELO: CERTIDÃO NEGATIVA DE DÉBITO POR CLIENTE

|                                                                                                    |            | CO   | MPANHIA DE SANEAMENTO AME<br>CNPJ: 06.274.757/0<br>INSCRIÇÃO ESTADUAL:<br>CERTIDÃO NEGATIVA DE DÉBI<br>Cliente: 49050 - PREF MUNIGONC:<br>Cpf/Cmpj: | BENTAL DO MARANHÃO<br>001-50<br>12.050.537-1<br>TOSPOR CLIENTE<br>NUVES DIAS | PAG 2/2<br>L 6/12/2013<br>L 8: 04:44 |
|----------------------------------------------------------------------------------------------------|------------|------|----------------------------------------------------------------------------------------------------|------------------------------------------------------------------------------|--------------------------------------|
| Cliente                                                                                                    | Matricula  | Sit. | Usuário                                                                                                    | Ende reço                                                                    |                                      |
| 11,579740                                                                                                    | 1,090888.9 | LIG  | MATADOURO PUBLICO MUNICIPAL                                                                                                    | R CARNEIROS, NUMERO 00000 - OU.<br>GONCALVES DIAS MA 65775-000               | TROS - CENTRO                        |
| 11,579740                                                                                                    | 1111,972.1 | LIG  | QUADRA ESPORTIVA MUN DE<br>GONCALVES DIAS                                                                                                    | R 12 DE OUTUERO, NUMERO 00000 -<br>GONCALVES DIAS MA 65775-000               | - OUTROS - CENTRO                    |
| 11,276419                                                                                                    | 11,29285.7 | LIG  | PREFEITURA MUNICIPAL - PRACA DE<br>EVENTOS                                                                                                    | R ALMIR ASSIS, NUMERO 00000 - (<br>GONCALVES DIAS MA 65775-000               | OUTROS - CENTRO                      |
| 11,579740                                                                                                    | 11,29285.7 | LIG  | PREFEITURA MUNICIPAL - PRACA DE<br>EVENTOS                                                                                                    | R ALMIR ASSIS, NUMERO 00000 - (<br>GONCALVES DIAS MA 65775-000               | OUTROS - CENTRO                      |
| 11,446795                                                                                                    | 11,94531,1 | LIG  | PREFEITURA MUNICIPAL PCA DE<br>EVEN II                                                                                                    | R RUI BARBOSA, NUMERO 00000 - (<br>GONCALVES DIAS MA 65775-000               | OUTROS - CENTRO                      |
| 11,579740                                                                                                    | 11,94531,1 | LIG  | PREFEITURA MUNICIPAL PCA DE<br>EVEN II                                                                                                    | r Rui Barbosa, Numero 00000 - (<br>Concalves dias ma 65775-000               | OUTROS - CENTRO                      |
| elo presente instrumento certificamos, para fins de direito, que revendo os nossos controles, não encontramo<br>lábitos referente(s) ao(s) imôvel(eis) acima especificado(s) até a presente data: 16/12/2013. |            |      |                                                                                                    |                                                                              |                                      |
| IMP ORTANTE: Qualquer rasura tomará nulo o efeito desta certidão, que tem valida de de 60 dias.                                                                                                    |            |      |                                                                                                    |                                                                              |                                      |

#### MODELO: CERTIDÃO NEGATIVA DE DÉBITO POR CLIENTE -IMÓVEIS QUE PERTENCEM AO CLIENTE

| COMPANHIA DE SANEAMENTO AMBIENTAL DO MARANHÃO | PAG 1/1       |  |
|-----------------------------------------------|---------------|--|
| CNPJ: 06.274.757/0001-50                      | 1,6/1,2/201,3 |  |
| IN SCRIÇÃO E STADUAL: 12.050.537-1            | 1,8:04:53     |  |
| CERTIDÃO NEGATIVA DE DÉBITOS POR CLIENTE      |               |  |
| Cliente: 49050 - PREF MUN GONCALVES DIAS      |               |  |
| CPF/CNPJ: 06.314.827/0001-56                  |               |  |

IMÓVEIS/MATRICULAS QUE PERTENCEM AD CLIENTE: 49050 - PREF MUN GONCALVES DIAS

197825.0, 197849.7, 202247.8, 285489.9, 348749.0, 381620.6, 402374.9, 402525.3, 403237.3, 454059.0, 495096.8, 544701.1, 544786.0, 544865.4, 544869.7, 544870.0, 544887.5, 544912.0, 544934.0, 545008.0, 545042.0, 545127.2, 545132.9, 545331.3, 545336.4, 947291.6, 1068335.6, 1090888.9, 111972.1, 1129285.7, 1194531.1

# **Preenchimento dos Campos**

| Campo           | Orientações para Preenchimento                                                                                                    |
|-----------------|----------------------------------------------------------------------------------------------------|
| Cliente         | Campo obrigatório - Informe a matrícula do cliente, ou clique no botão 🔍,<br>Pesquisar Cliente, para selecionar o cliente desejado. O nome será exibido no<br>campo Cliente Usuário.                                                                                                    |
|                 | Para apagar o conteúdo do campo, clique no botão 🔗 ao lado do campo em<br>exibição.                                                                                                    |
| Cliente Usuário | Este campo será exibido pelo sistema quando informado o campo <b>Cliente</b> , e não<br>permite alteração.                                                                                                    |
| CPF ou CNPJ     | Este campo será exibido pelo sistema quando informado o campo <b>Cliente</b> , e não permite alteração.                                                                                                    |
| Responsável     | Selecione uma das opções:<br>Indicado na Conta - o sistema obtém os imóveis associados historicamente ao<br>cliente;<br>* Atual do Imóvel - o sistema obtém os imóveis associados atualmente ao cliente;<br>Todos - o sistema obtém os imóveis associados nas duas situações descritas. |

### Funcionalidade dos Botões

| Botão                   | Descrição da Funcionalidade                                                                                                 |
|-------------------------|----------------------------------------------------------------------------------------------------|
| R                       | Ao clicar neste botão, o sistema permite consultar um dado nas bases de dados.                                              |
| 8                       | Ao clicar neste botão, o sistema apaga o campo em exibição.                                                                 |
| Limpar                  | Ao clicar neste botão, o sistema limpa o conteúdo da tela.                                                                  |
| Gerar Certidão          | Ao clicar neste botão, o sistema comanda a geração da certidão para o cliente.                                              |
| Gerar Certidão Reduzida | Ao clicar neste botão, o sistema comanda a geração do relatório, contendo as matrículas que pertencem ao cliente informado. |

#### Referências

Gerar Certidão Negativa por Imóvel

Gerar Certidão Negativa - CAER

Gerar Certidão Negativa por Cliente

**Termos Principais** 

Certidão Negativa de Débitos

Clique aqui para retornar ao Menu Principal do GSAN

Last update: 31/08/2017 ajuda:gerar\_certidao\_negativa\_por\_cliente https://www.gsan.com.br/doku.php?id=ajuda:gerar\_certidao\_negativa\_por\_cliente&rev=1483390690 01:11

From:

https://www.gsan.com.br/ - Base de Conhecimento de Gestão Comercial de Saneamento

Permanent link: https://www.gsan.com.br/doku.php?id=ajuda:gerar\_certidao\_negativa\_por\_cliente&rev=1483390690

Last update: 31/08/2017 01:11

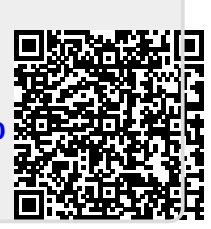